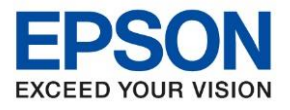

หัวข้อ : วิธีการกำหนดค่า IP Address แบบขั้นสูง หรือ Set IP แบบ Manual ผ่านหน้าเครื่องพิมพ์ รุ่นที่รองรับ : M3170

## <u>วิธีการกำหนดค่า IP Address แบบขั้นสูงที่เครื่องพิมพ์</u>

หากเครื่องพิมพ์ได้รับ IP Address มาจากเราเตอร์แล้ว แต่ต้องการตั้งค่า IP Address ที่ได้รับมาแบบ Automatical ให้กลายมาเป็นแบบ Manual สามารถตั้งค่าผ่านหน้าเครื่องพิมพ์ได้ ดังนี้

1. เข้าไปที่หัวข้อ Settings หรือ การตั้งค่า

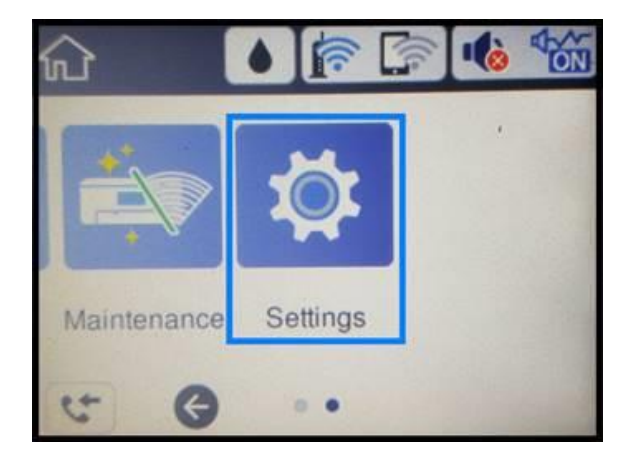

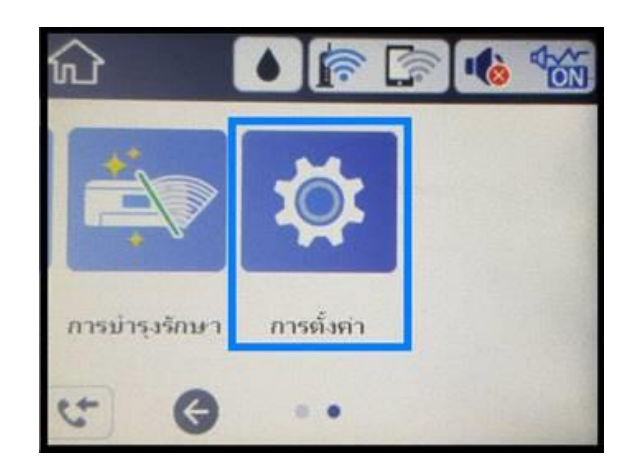

2. เข้าไปที่หัวข้อ General Settings หรือ การตั้งค่าทั่วไป

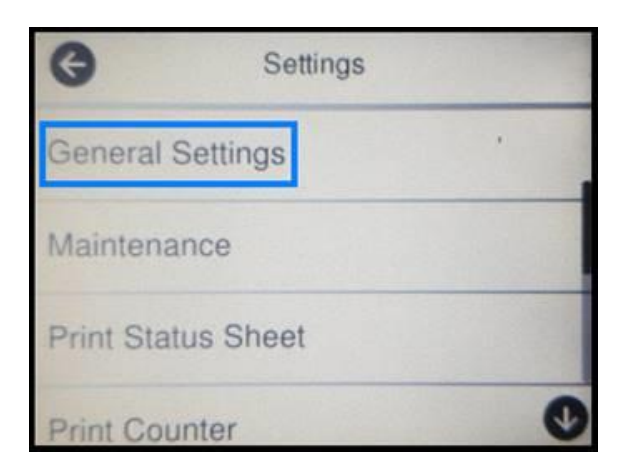

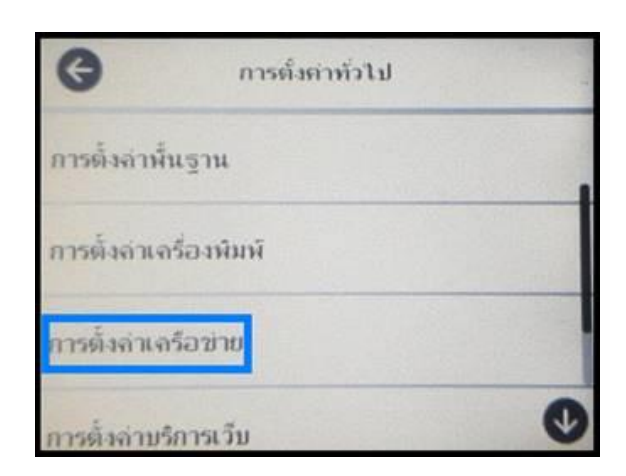

3. เข้าไปที่หัวข้อ Network Settings หรือ การตั้งค่าเครือข่าย

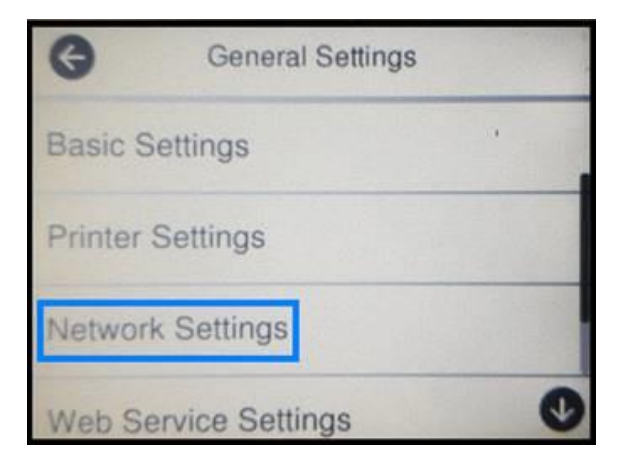

| G              | การตั้งต่าทั่วไป  |   |
|----------------|-------------------|---|
| การตั้งล่าพื้น | ເฐาน              |   |
| การตั้งล่าเลร  | <b>ื่องพิม</b> พ์ |   |
| การตั้งค่าเครื | ้อข่าย            |   |
| การตั้งล่าบริเ | การเว็บ           | Ø |

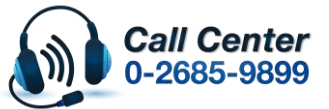

- สามารถสอบถามข้อมูลเพิ่มเติมทางอีเมลล์ได้ที่ <u>support@eth.epson.co.th</u>
- เวลาทำการ : วันจันท<sup>5</sup> ศุกร์ เวลา 8.30 17.30 น.ยกเว้นวันหยุดนักขัดฤกษ์
  www.epson.co.th

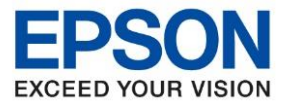

หัวข้อ รุ่นที่รองรับ : วิธีการกำหนดค่า IP Address แบบขั้นสูง หรือ Set IP แบบ Manual ผ่านหน้าเครื่องพิมพ์ : M3170

4. เข้าไปที่หัวข้อ Advanced หรือ ขั้นสูง

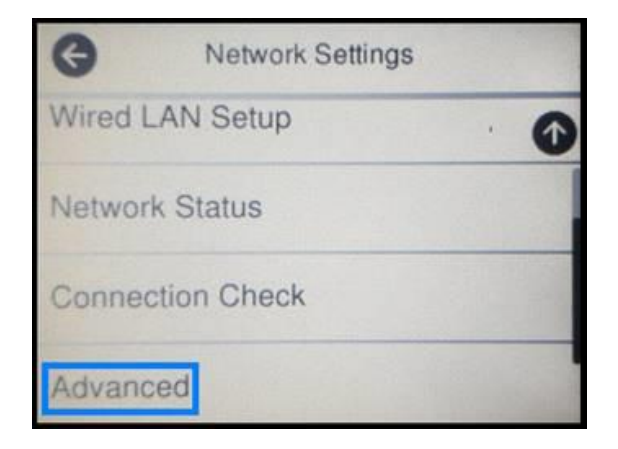

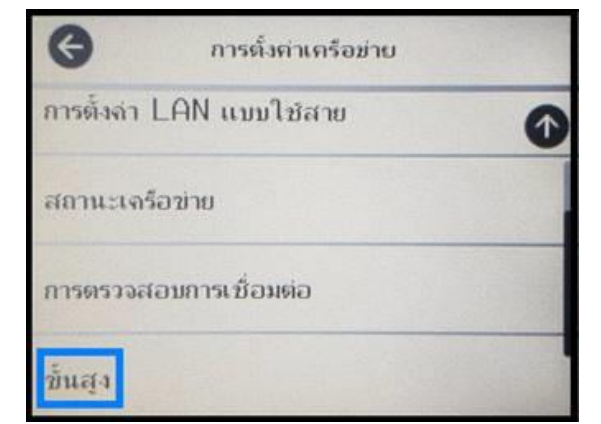

5. เข้าไปที่หัวข้อ **TCP/IP** 

| Advanced     | G ขึ้นสูง           |  |
|--------------|---------------------|--|
| Device Name  | ນີ່ລວງປຄຣຄໂ         |  |
| TCP/IP       | TCP/IP              |  |
| Proxy Server | พรือกซี่เซิร์ฟเวอร์ |  |
| IPv6 Address | IPv6 แอดเดรส        |  |

6. ที่หัวข้อ Obtain IP Address หรือ รับ IP Address ให้เปลี่ยนจาก Auto เป็น Manual หรือ อัตโนมัติ เป็น กำหนดเอง

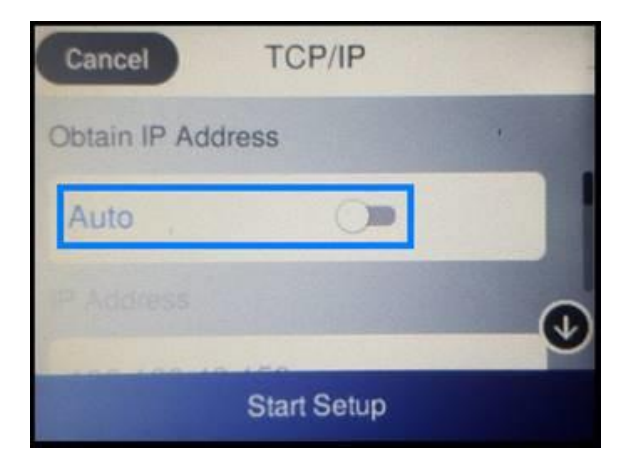

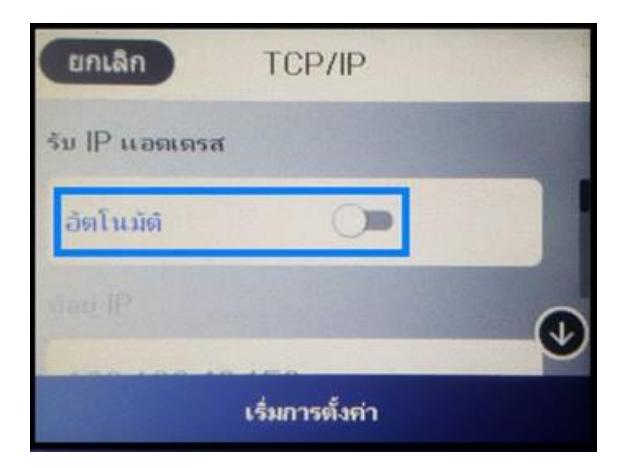

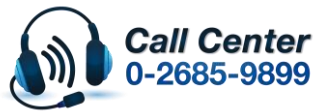

- สามารถสอบถามข้อมูลเพิ่มเดิมทางอีเมลลได้ที่ <u>support@eth.epson.co.th</u> เวลาทำการ : วันจันทร์ – ศุกร์ เวลา 8.30 – 17.30 น.ยกเว้นวันหยุดนักขัตฤกษ์
- เวลาทำการ : วันจันทรี ศุกรี เวลา 8.30 17.30 น.ยกเว้นวันหยุดนักขัดฤกษ์
  <u>www.epson.co.th</u>

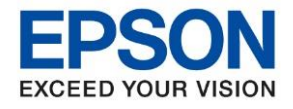

หัวข้อ รุ่นที่รองรับ : วิธีการกำหนดค่า IP Address แบบขั้นสูง หรือ Set IP แบบ Manual ผ่านหน้าเครื่องพิมพ์ : M3170

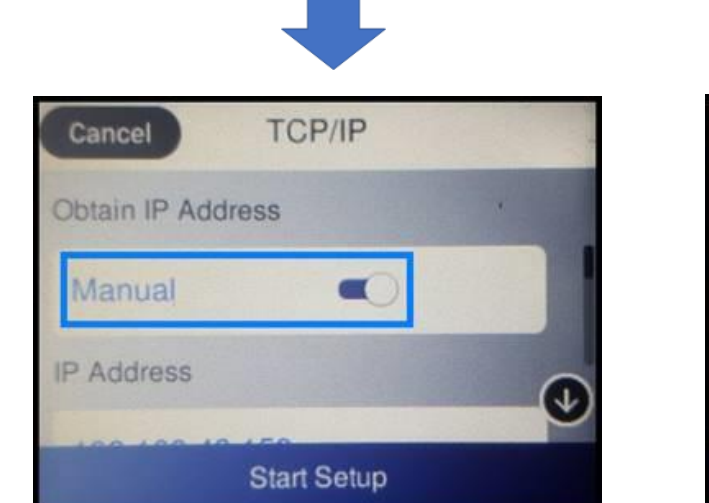

| ยกเลิก         | TCP/IP          |   |
|----------------|-----------------|---|
| รับ IP แอดเครส | 1               |   |
| กำหนดเอง       |                 |   |
| ท้อยู่ IP      |                 | ♦ |
| 100100-1       | เริ่มการตั้งต่า |   |

7. จะปรากฏหัวข้อ IP Address, Subnet Mask และ Default Gateway หรือ ที่อยู่ IP, ชับเน็ตมาสก์ และ เกตเวย์เริ่มต้น ให้ตั้งค่าหัวข้อต่างๆตรงกับค่าที่ลูกค้าต้องการ

## IP Address/ที่อยู่ IP

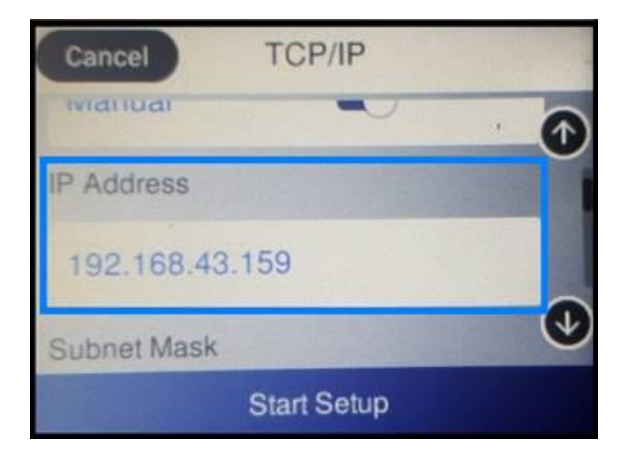

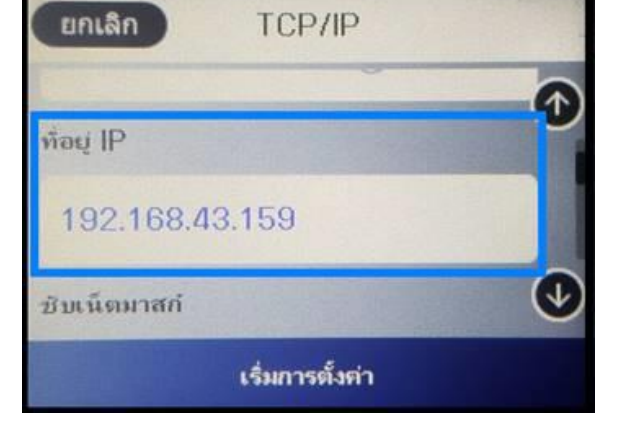

## Subnet Mask/ชับเน็ตมาสก์

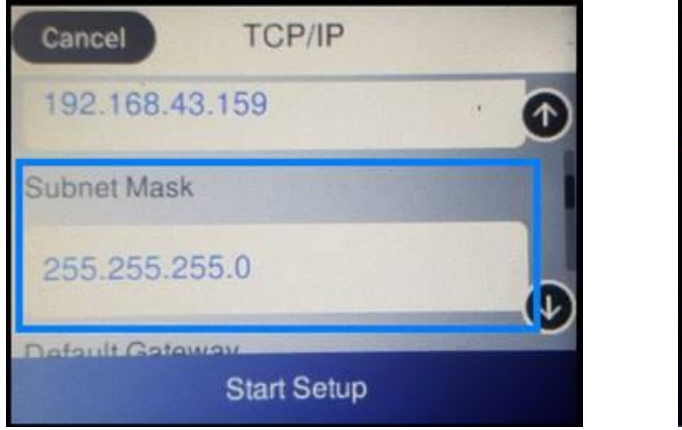

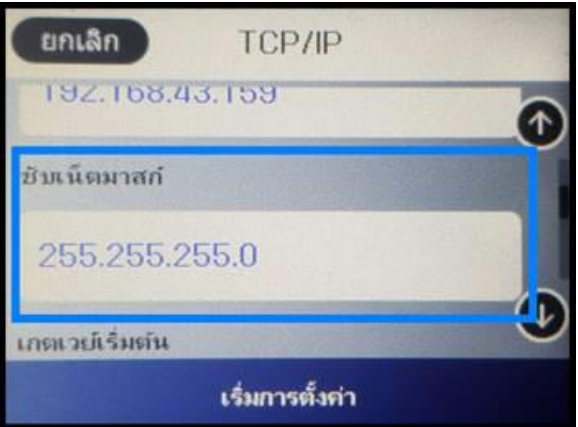

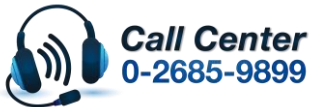

สามารถสอบถามข้อมูลเพิ่มเดิมทางอีเมลลได้ที่ <u>support@eth.epson.co.th</u>

เวลาทำการ : วันจันท<sup>ู</sup>ร์ – ศุกร์ เวลา 8.30 – 17.30 น.ยกเว้นวันหยุดนักขัดถูกษ์
 www.epson.co.th

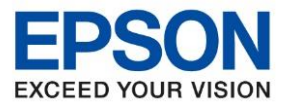

หัวข้อ รุ่นที่รองรับ : วิธีการกำหนดค่า IP Address แบบขั้นสูง หรือ Set IP แบบ Manual ผ่านหน้าเครื่องพิมพ์ : M3170

## Default Gateway/เกตเวย์เริ่มตัน

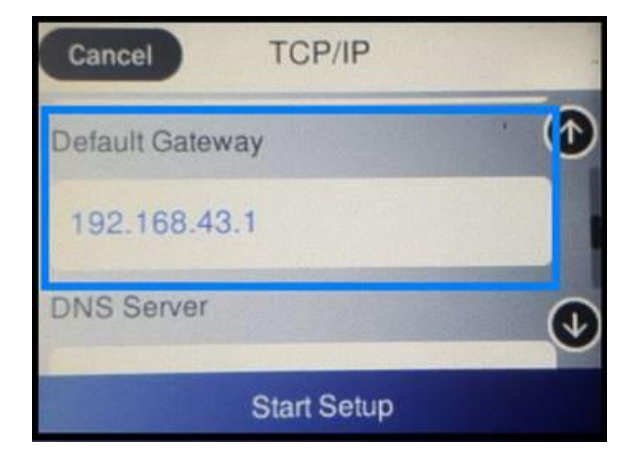

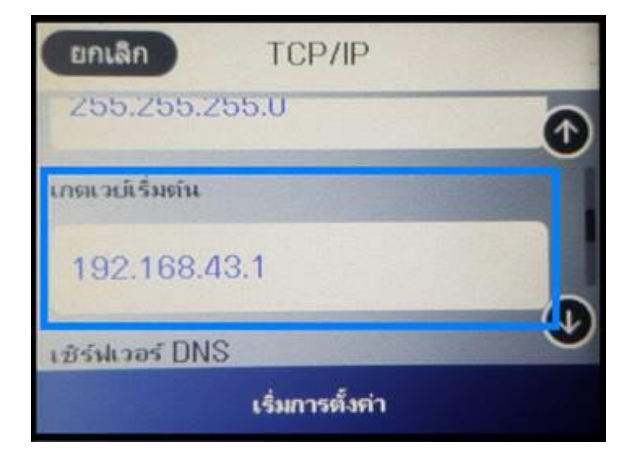

8. เมื่อตั้งค่าเสร็จแล้วให้กด Start Setup หรือ เริ่มการตั้งค่า

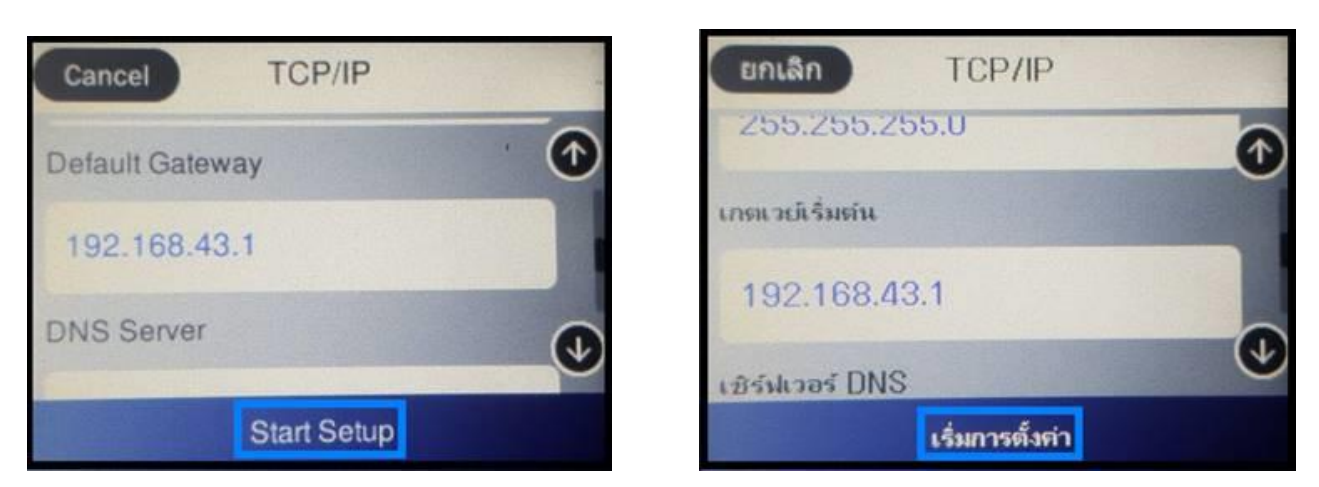

9. เมื่อตั้งค่าเครื่องพิมพ์เสร็จแล้ว สามารถทดสอบใช้งานเครื่องพิมพ์ได้ตามปกดิ

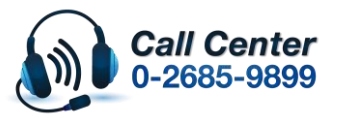

- สามารถสอบถามข้อมูลเพิ่มเติมทางอีเมลล์ได้ที่ <u>support@eth.epson.co.th</u>
- เวลาทำการ : วันจันท<sup>ู</sup>ร์ ศุกร์ เวลา 8.30 17.30 น.ยกเว้นวันหยุดนักขัดฤกษ์
  www.epson.co.th